| 🗖 🛛 🔄 KORUS                                      | 🗙 🛛 🎡 🗄 경북대학교 포털시스템 ::                                                    | × 🔯 경북대학교 🛛 🗙 🕂                         |                                                                   |                  |                                                                                 |                                                                                                    |       |     | _ | ð | × |
|--------------------------------------------------|---------------------------------------------------------------------------|-----------------------------------------|-------------------------------------------------------------------|------------------|---------------------------------------------------------------------------------|----------------------------------------------------------------------------------------------------|-------|-----|---|---|---|
| $\leftarrow$ $ ightarrow$ $ m G$ $ m https://kr$ | nuin.knu.ac.kr/webview/main/Main.knu                                      |                                         |                                                                   |                  |                                                                                 |                                                                                                    | A" 20 | ₹^= | Ē |   |   |
|                                                  | КПЦ 경북대학교 차세대 통                                                           | 합정보시스템                                  | 조교/2008147 💙 한국                                                   | ਅ 🕜 🚍 📻 🗋 🚍 100% | <ul> <li>+ ○87:28 1 ::</li> <li>• • • • • • • • • • • • • • • • • • •</li></ul> | 로그아웃 <mark>온</mark> 비밀번호 변경<br>실반행정 공통                                                                                                    |       |     |   |   | Î |
|                                                  | 개인화 메뉴 🗸                                                                  | 메인 교직적성및인성검사신청 ×                        |                                                                   |                  |                                                                                 | $\boldsymbol{\boldsymbol{<}} \vdash \boldsymbol{\boldsymbol{>}} \vdash \boldsymbol{\boldsymbol{\boxplus}} \vdash \boldsymbol{\boldsymbol{\times}}$ |       |     |   |   |   |
|                                                  |                                                                           | ♠ 학사행정 > 교직 > 교직적성및인성검사관리 > 교직적성및인성검사신청 |                                                                   |                  |                                                                                 |                                                                                                    |       |     |   |   |   |
|                                                  | 학사행정                                                                      | 교직적성및인성검사신청                             |                                                                   |                  |                                                                                 |                                                                                                    |       |     |   |   |   |
|                                                  | 학적 +                                                                      | *학번 Q                                   |                                                                   |                  |                                                                                 |                                                                                                    |       |     |   |   |   |
|                                                  | 졸업 <del>+</del>                                                           | 2021년도 2학기 교직적성및인성검사신청기간: 20            | 21-09-01 00:00:00 부터 2021-12-31 00:00:007                         | ·지               |                                                                                 |                                                                                                    |       |     |   |   |   |
|                                                  | 교직 -                                                                      | 학생기본정보                                  |                                                                   |                  |                                                                                 |                                                                                                    |       |     |   |   |   |
|                                                  | 기초정보관리 🗸                                                                  | 학번                                      | 성명                                                                | 캠퍼스구분            | 생년월일                                                                            |                                                                                                    |       |     |   |   |   |
|                                                  | 자격이수관리 🗸                                                                  | 학적세부상태                                  | 과정구분                                                              | 학과               |                                                                                 |                                                                                                    |       |     |   |   |   |
|                                                  | 교원자격무시험검정 🗸 🗸                                                             | 학년/분반                                   | 성명(영문)                                                            | 다전공내역            |                                                                                 |                                                                                                    |       |     |   |   |   |
|                                                  | 자격증/증명서관리 ✓                                                               | 이수내역                                    |                                                                   |                  |                                                                                 |                                                                                                    |       |     |   |   |   |
|                                                  | 통계출력 >                                                                    |                                         |                                                                   |                  |                                                                                 |                                                                                                    |       |     |   |   |   |
|                                                  | 교직적성및인성검사관리 ^                                                             | 교직 적성 및 인성 검사 신정                        |                                                                   |                  |                                                                                 | 신성 신성취소                                                                                                    |       |     |   |   |   |
|                                                  | · 고지전서민이서거나시처기가과귀<br>· 고지전서민이서거나시처                                        | 신청연도                                    | 신청학기                                                              | *신청캠퍼스 선택 *      | ♥ 평가방법                                                                          | 선택 🗸                                                                                                    |       |     |   |   |   |
|                                                  | • 교직적장및인상검사관리                                                             | 산천일자                                    | 처리상태                                                              | 승인단계             |                                                                                 |                                                                                                    |       |     |   |   |   |
|                                                  | <ul> <li>교직적성및인성검사출력</li> <li>고사장유의사항확인</li> <li>교지저성막이성검사결과조회</li> </ul> | 응시대상자(교원자                               | 는 하는 자)                                                           |                  |                                                                                 |                                                                                                    |       |     |   |   |   |
|                                                  | 응급처치및심폐소생숙식습 🗸                                                            |                                         |                                                                   |                  |                                                                                 |                                                                                                    |       |     |   |   |   |
|                                                  | 교육봉사활동관리 ~                                                                |                                         | = • 교지_교지저서민                                                      | 이서거사과리_규지        | 저서미이                                                                            | 서거사시처                                                                                                    |       |     |   |   |   |
|                                                  | 교직관리(상주대) 🗸                                                               |                                         |                                                                   |                  |                                                                                 |                                                                                                    | J     |     |   |   |   |
|                                                  | 교과 +                                                                      | 교원자격증 발급을 위한 교직 적정 및                    | 인성 검사 압격 기순                                                       |                  |                                                                                 |                                                                                                    | -     |     |   |   |   |
|                                                  | 수업 +                                                                      | 기준연도 2012<br>기준연도 2013                  | 년도 이전 : 적격 판정 1회 이상(평가방법은 상관없음<br>5년도 이후 : 적격 판정 2회 이상(평가방법은 상관없음 | )                |                                                                                 |                                                                                                    |       |     |   |   |   |

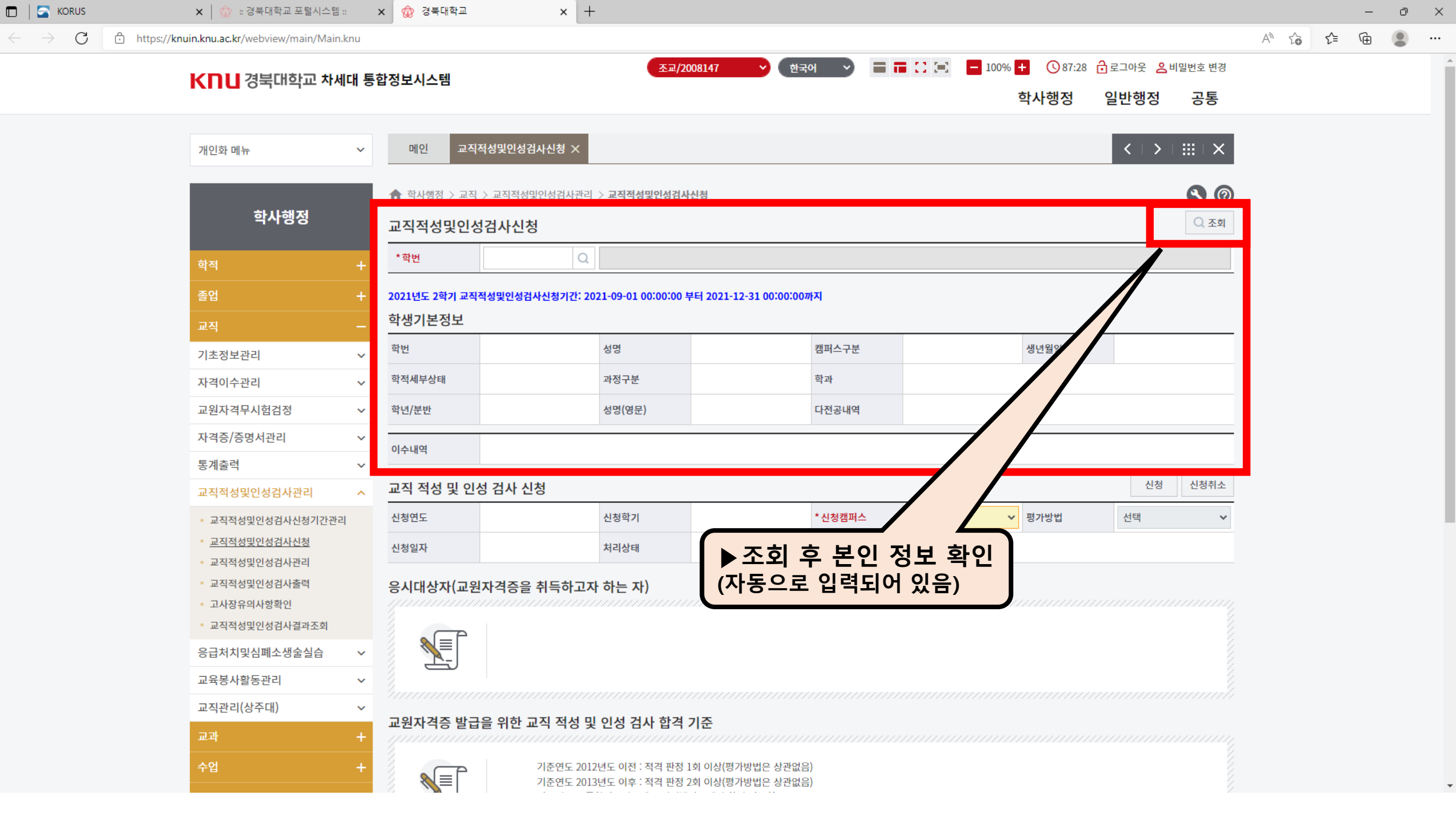

| 🗖 🛛 🔄 KORUS                                        | 🗙 🛛 🎡 😨 경북대학교 포털시스템 :                                            | ×              | 🎡 경북대학교                                              | × +                                                  |                                  |         |        |                                  |       |     | - |
|----------------------------------------------------|------------------------------------------------------------------|----------------|------------------------------------------------------|------------------------------------------------------|----------------------------------|---------|--------|----------------------------------|-------|-----|---|
| $\leftarrow$ $ ightarrow$ $ m C$ $ m b$ https://km | nuin.knu.ac.kr/webview/main/Main.k                               | nu             |                                                      |                                                      |                                  |         |        |                                  | A" to | হ^≡ | Ē |
|                                                    | 조교/2008147 🗸 한국어 🗸 🖃 🗖 😳 💶 🗘 💷 🕒 100% 🛨 🕓 87:28 🔒 로그아웃 🔒 비밀번호 변경 |                |                                                      |                                                      |                                  |         |        |                                  |       |     |   |
|                                                    | NIIU 영국대학교 시세                                                    | 1000           | 5                                                    |                                                      |                                  |         | 학사행정   | 일반행정 공통                          |       |     |   |
|                                                    |                                                                  |                |                                                      |                                                      |                                  |         |        |                                  |       |     |   |
|                                                    | 개인화 메뉴                                                           | ~              | 메인 교직적성및인성검사신                                        | .성 ×                                                 |                                  |         |        | $\langle \rangle \rightarrow   $ |       |     |   |
|                                                    |                                                                  |                | ♠ 학사핵정 〉교직 〉교직적성및인성검사관리 〉 교직적성및인성검사신청                |                                                      |                                  |         |        |                                  |       |     |   |
|                                                    | 학사행정                                                             |                | 교지저서민이서거사시처                                          |                                                      |                                  |         |        |                                  |       |     |   |
|                                                    |                                                                  | —<br>Ш         | 역적성및인상검사선상                                           |                                                      |                                  |         |        |                                  |       |     |   |
|                                                    | 학적                                                               | + _            | *학번                                                  | Q                                                    |                                  |         |        |                                  |       |     |   |
|                                                    | 졸업                                                               | + 20           | )21년도 2학기 교직적성및인성검사신청                                | 청기간: 2021-09-01 00:00:00 부터                          | l 2021-12-31 00:00:00까지          |         |        |                                  |       |     |   |
|                                                    | 교직                                                               | _ 학            | 생기본정보                                                |                                                      |                                  |         |        |                                  |       |     |   |
|                                                    | 기초정보관리                                                           | ✓ <sup>학</sup> | t번                                                   | 성명                                                   | 캠퍼스                              | 구분      | 생년월일   |                                  |       |     |   |
|                                                    | 자격이수관리                                                           | ✓ 학            | <b>각적세부상태</b>                                        | 과정구분                                                 | 학과                               |         |        |                                  |       |     |   |
|                                                    | 교원자격무시험검정                                                        | ✓ 학            | t년/분반                                                | 성명(영문)                                               | 다전공                              | 내역      |        |                                  |       |     |   |
|                                                    | 자격증/증명서관리                                                        | ~ 0            | 수내역                                                  |                                                      |                                  |         |        |                                  |       |     |   |
|                                                    | 통계출력                                                             | ~              |                                                      |                                                      |                                  |         |        |                                  |       |     |   |
|                                                    | 교직적성및인성검사관리                                                      | ^ _            | 교직 적성 및 인성 검사 신청 신청 신청 신청 신청 신청 신청 신청 신청 신청 신청 신청 신청 |                                                      |                                  |         |        |                                  |       |     |   |
|                                                    | • 교직적성및인성검사신청기간관리                                                | 신              | · 성연도                                                | 신청학기                                                 | *신청                              | 캠퍼스 선택  | ▶ 평가방법 | 선택 🗸                             |       |     |   |
|                                                    | • <u>교직적성및인성검사신청</u><br>• 교지적성및인성검사과리                            | 신              | 신청일자                                                 | 처리상태                                                 | 승인단                              | 계       |        |                                  |       |     |   |
|                                                    | • 교직적성및인성검사출력                                                    | 8              | ·<br>시대상자(교원자격증을 취득                                  | 특하고자 하는 자)                                           |                                  |         |        |                                  | 1     |     |   |
|                                                    | • 고사장유의사항확인                                                      |                |                                                      |                                                      |                                  |         |        |                                  |       |     |   |
|                                                    | <ul> <li>교직적성및인성검사결과조회</li> </ul>                                |                |                                                      |                                                      | ▶정보 횩                            | 확인 후 '신 | 신청' 클릭 |                                  |       |     |   |
|                                                    | 응급처치및심폐소생술실습                                                     | <b>~</b> //    |                                                      |                                                      | (자동으로                            | 입력되어    | 있음)    |                                  |       |     |   |
|                                                    | 교육몽사활농관리                                                         | • 4            |                                                      |                                                      |                                  |         |        |                                  |       |     |   |
|                                                    | 교직관리(상수대)                                                        | Д              | 원자격증 발급을 위한 교직                                       | 적성 및 인성 검사 합격 기                                      | 준                                |         |        |                                  |       |     |   |
|                                                    | 교과                                                               | + //           |                                                      |                                                      |                                  |         |        |                                  |       |     |   |
|                                                    | 수업                                                               | +              | 기준<br>기준                                             | ·연도 2012년도 이전 : 적격 판정 1회<br>·연도 2013년도 이후 : 적격 판정 2회 | 이상(평가방법은 상관없음)<br>이상(평가방법은 상관없음) |         |        |                                  |       |     |   |
|                                                    |                                                                  |                |                                                      |                                                      |                                  |         |        |                                  |       |     |   |

ð X

•••

-

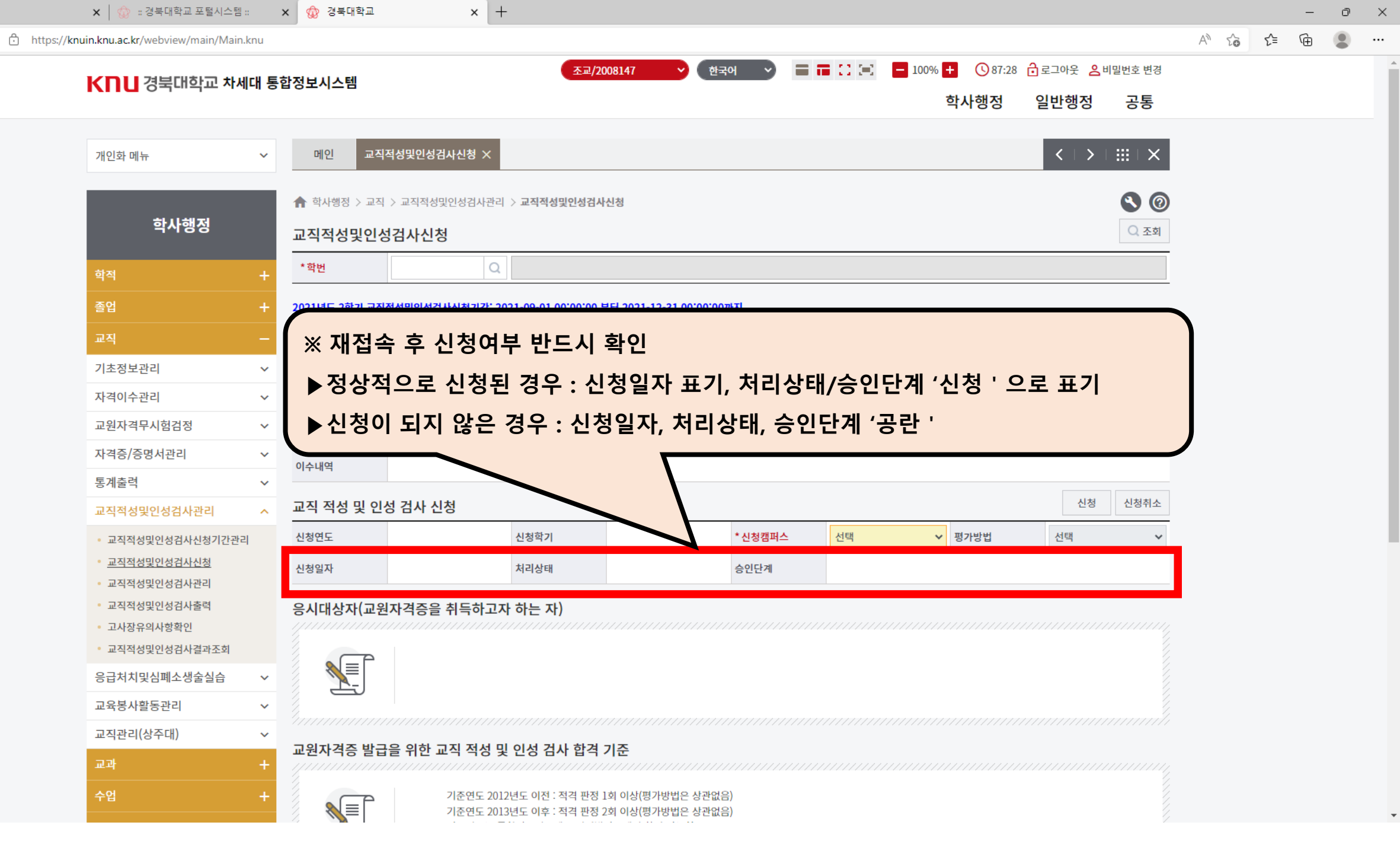

🗖 🛛 🔄 KORUS

C